# RV34x:在Windowsé>»è…¦ä¸Šå®‰è£�Cisco AnyConnect安全移å<•客æ^¶ç«

## ¢>®æ<sup>™™</sup>

 $a c = a c^{2}, a c^{2}, a c^$ 

Note: 本文僅é�©ç"¨æ–¼ Cisco Small Business RV34x ç³»å^—è·¯ç"±å™¨ï¼Œä,�é�©ç"¨æ–¼ Enterprise ç"¢å"�ã€,

ç°;ä»<

AnyConnectSecureMobility $\varsigma''''a^{\P}\varsigma (-\varsigma, u) = 1; \zeta \mu a (-\varsigma, u) = 1; \zeta \mu a$ 

AnyConnect 軟é«''ç‰^本

• AnyConnect | 4.10.x(ä, <載<u>最æ–°ç‰^æœ−</u>)

## 安è£� AnyConnect Secure Mobility ç"¨æ^¶ç«¯

### $a^{\circ}a^{\circ}a^{\circ}\dot{e}^{3}$

æ¤å^‡æ�›éf¨å^†æ��供新手é�©ç″¨çš"詳細資æ–™å′Œç§~訣ã€,

## 必�æ¢�ä»¶

 AnyConnect ç,°æŽ´æ¬Šç"¢å"�ã€,æ, ¨éœ€è¦�å�' CDW
 ç‰å�`作夥ä¼´æˆ-é€�é�Žè²´å...¬å�,çš,,è£�ç½®æŽjè³¼éf¨é-€ï¼Œè³¼è²·ç″¨æ^¶ç«Ĩ 1 個使ç″¨è€... (L-AC-PLS-3Y-S5) çš,,é�,é ...,æˆ-åŒ...括 25 個使ç″¨è€...ä,€å¹´çš,,授權套ä»¶ (AC-PLS-P-25S)ã€,å�¦å¤–,é,,,有å...¶ä»–å�¯ç″¨çš,,授權é�,é ...,åŒ...括æ°,ä¹...授權ã aj<u>ke¼‰é�©ç″¨æ–¼æ,¨çš,,è·¯ç″±å™¨çš,,最新版本韌é«″ã€,</u> i¼²è«<按ä,€ä,<æ¤è™•å�–得有é—œæ¤ç¨kå°�çš,,é€�æ¥èªaæŽã€,)

Windows ç‰<sup>2</sup>æœ<sup>¬</sup> 8.1ã ♀ Microsoft æ" æ�´çš, æ�載 ARM64 çš, PC
 �ç"¨çš, Windows 10 ç‰<sup>2</sup>æœ<sup>¬</sup>ã€�ç>®å‰� Microsoft æ" æ�´çš, Windows 10 x86ï¼<sup>2</sup>32 ä½�å...f)å'Œ x64ï¼<sup>6</sup>4 ä½�å...f)ç‰<sup>2</sup>æœ<sup>¬</sup>ã€,

## ä<sup>1</sup>/2;ç<sup>,</sup>°°çš,,ä,**&æ<sup>~</sup>**Windows?查看以ä,‹å...¶ä»-æ-‡ç« ï¼�

- <u>åœ" Mac ä Šå®‰è£� AnyConnect</u>
- <u>在 Ubuntu æ;Œé�¢ä,Šå®‰è£� AnyConnect</u>

## �ç‴¨è£�ç½® | 軟é«″版本

- RV340 | 1.0.03.21**(ä ٍ∢載最新版本)**
- RV340W | 1.0.03.21ï¼<sup>\*</sup>a, «è¼‰æœ€æ–°ç‰<sup>\*</sup>本ï¼<sup>\*</sup>/4‰
- RV345 | 1.0.03.21<u>i<sup>1</sup>/4<sup>°</sup>a, <è<sup>1</sup>/4‰æœ€æ–°ç‰<sup>°</sup>本i<sup>1</sup>/4‰</u>
- RV345P | 1.0.03.21<u>ï¼<sup>\*</sup>ä, «¼‰æœ€æ–°ç‰ˆæœ¬ï¼‰</u>

## æŽ^權資訊

AnyConnect $\varsigma$ ""æ^¶ $\varsigma$ «-æŽ^權åe®"ä½; $\varsigma$ "" e€...ä½; $\varsigma$ ""AnyConnectæ;Œé $\varsigma$ (""æ^¶ $\varsigma$ «-,以åŠä»»ä½•å $\varsigma$ ""  $\varsigma$ š,AnyConnecte;Ό $\varsigma$ (""æ^¶ $\varsigma$ «-ïæqsse;Όs, "éœe;" aqse;Όs, "éœe;" aqse;aqsse;aqssessssessssessssessssessssessssessssessssessssessssessssessssessssessssessssessssessssessssessssessssess

æf³èl�çžè§£æ›´å¤šæœ‰é—œ æŽ^權çš"資訊嗎?以下æ<sup>~−</sup>一䰛資æ°�: AnyConnect

 Cisco RV340 ç<sup>3</sup>»å<sup>^</sup>—å'Œ Cisco Anyconnect Secure Mobility Client <u>ç<sup>¤</sup>¾ç<sup>3</sup>¼¤è''Žè«–è«–å£</u>‡ã€,

<u>AnyConnect 授權å, èkå•�é;</u>Œã€,

## æ¥é©Ÿ1

開啟ç¶²é �ç€�覽器,ä,¦å°Žè¦½è‡³ 「æ�ç§'軟é«″ä,‹è¼‰ã€�ç¶²é �ã€,

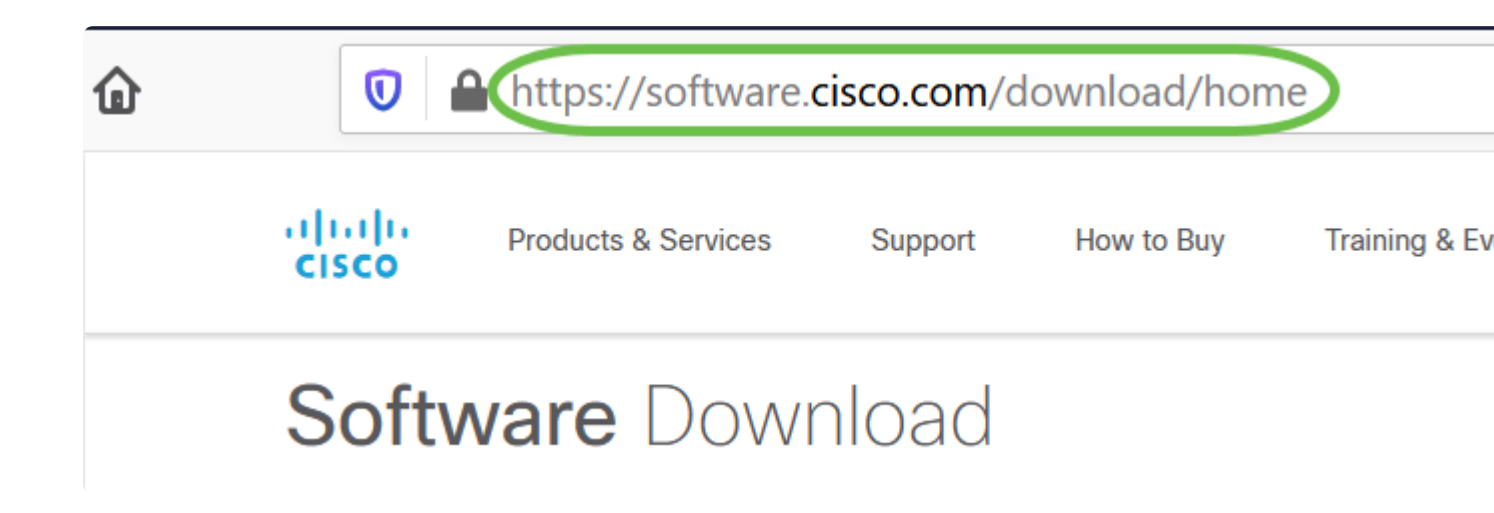

### æ¥é©Ÿ2

在æ�œå°‹å^—ä,é–‹å§‹è¼,å...¥ã€ŒAnyconnectã€�,隨å�³å‡ºç�¾é�,é ...ã€,é�,å�–「 Secure Mobility Client v4.x� ã€,

#### æ¥é©Ÿ3

 $\ddot{a}_{\cdot}\dot{e}^{i}/4\%$ CiscoAnyConnectVPNClientã€, 大多æ•, ä½; ç‴è€...æœf�, å�-「AnyConnectPre-DeploymentPackage(Windows)ã€�é é, é ...ã€,

Note:

本æ–‡ä,çš,,圖片é�©ç″¨æ–¼ AnyConnect v4.10.x,也就是æ′°å¯«æœ¬æ–‡ä»¶æ™,çš,,最æ–°ç‰^本ã€,

AnyConnect Pre-Deployment Package (Windows) includes individual MSI files anyconnect-win-4.10.00093-predeploy-k9.zip

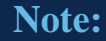

å¦,æžœæ,¨å·²è³¼è²·æŽˆæ¬Šä½†ç,,j法ä, <載 AnyConnect,è«<致é>» +1 919-993-2724,�çµjæ€�ç§'å...¨ç�fæœ�務關ä¿,éf¨é–€ã€,é�,æ"‡é�,é ...2ã€,å ID(ç″¨æ–¼ç™»å...¥Cisco.comçš,,ID)å'ŒéŠ·å″®è¨,單編號ã€,å�³å�¯å�–å¾–

#### æ¥é©Ÿ4

ä<sup>1</sup>/2; $\varsigma$ <sup>'''</sup> Windows æ<sup>a</sup>''æ;^ $\varsigma_1^{1/2}\varsigma$ ®;å°Žèl<sup>1</sup>/2å^°å®‰è£� $\varsigma$ <sup>''</sup>、å<sup>1</sup>4�æ<sup>a</sup>''æ;^ã€,按å...©ä, **Setup.exe** å�<sup>3</sup>å�<sup>-</sup>啟å、•安è£� $\varsigma$ <sup>''</sup>、å°�ã€,

This PC > Downloads > anyconnect-win-4.10.00093-predeploy-k9 (1).zip

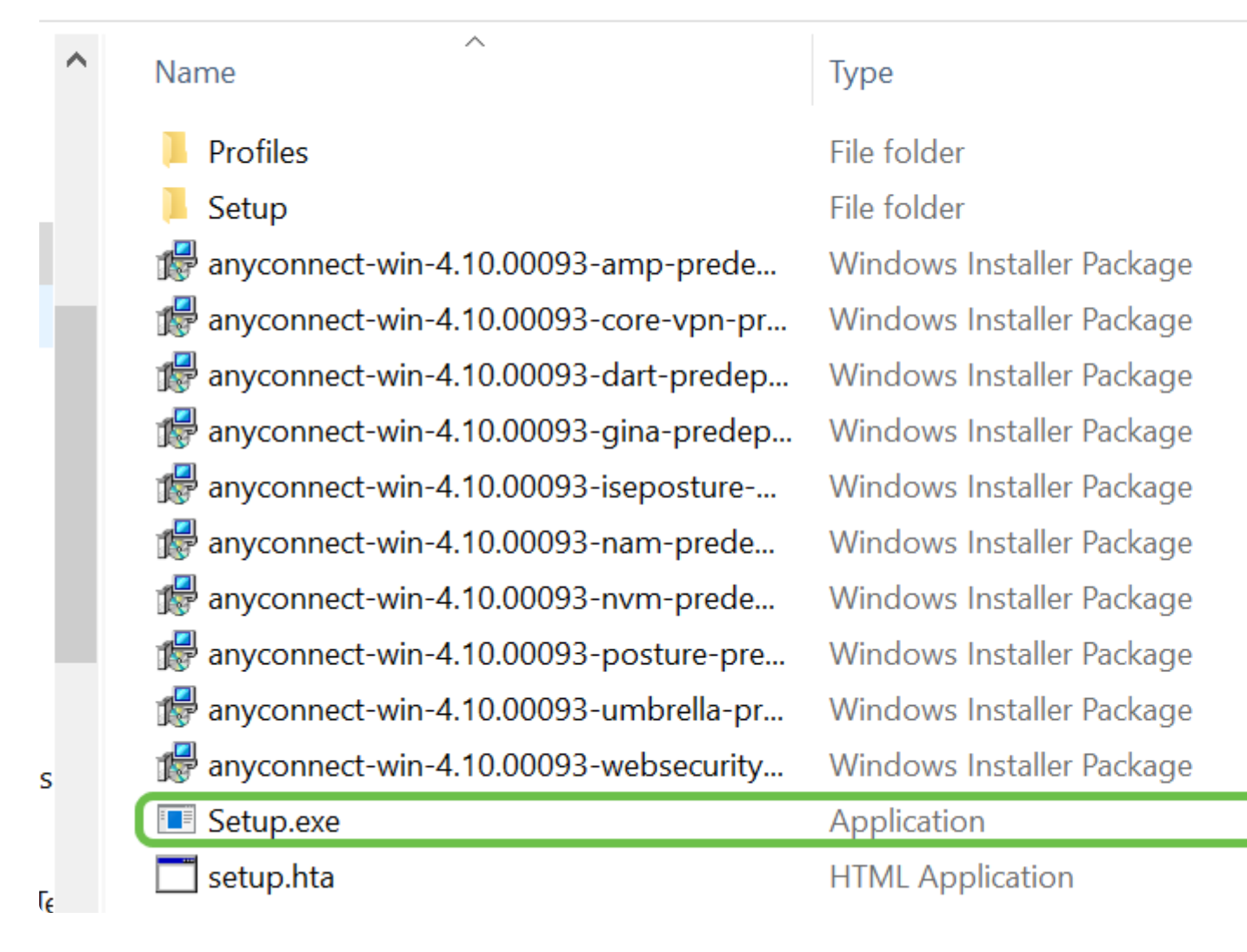

#### æ¥é©Ÿ5

快顯視窗å�¯èf½æœfè¦�æ±,權é™�,è‹¥å¦,æ¤ï¼Œè«‹é�¸æ"‡ã€Œæ¯ãጭã€,å¦,果快é

#### 第6æ¥

勾é�,æ,¨éœ€è¦�安è£�之模組çš"æ ¸å�–æ–¹åjŠã€,

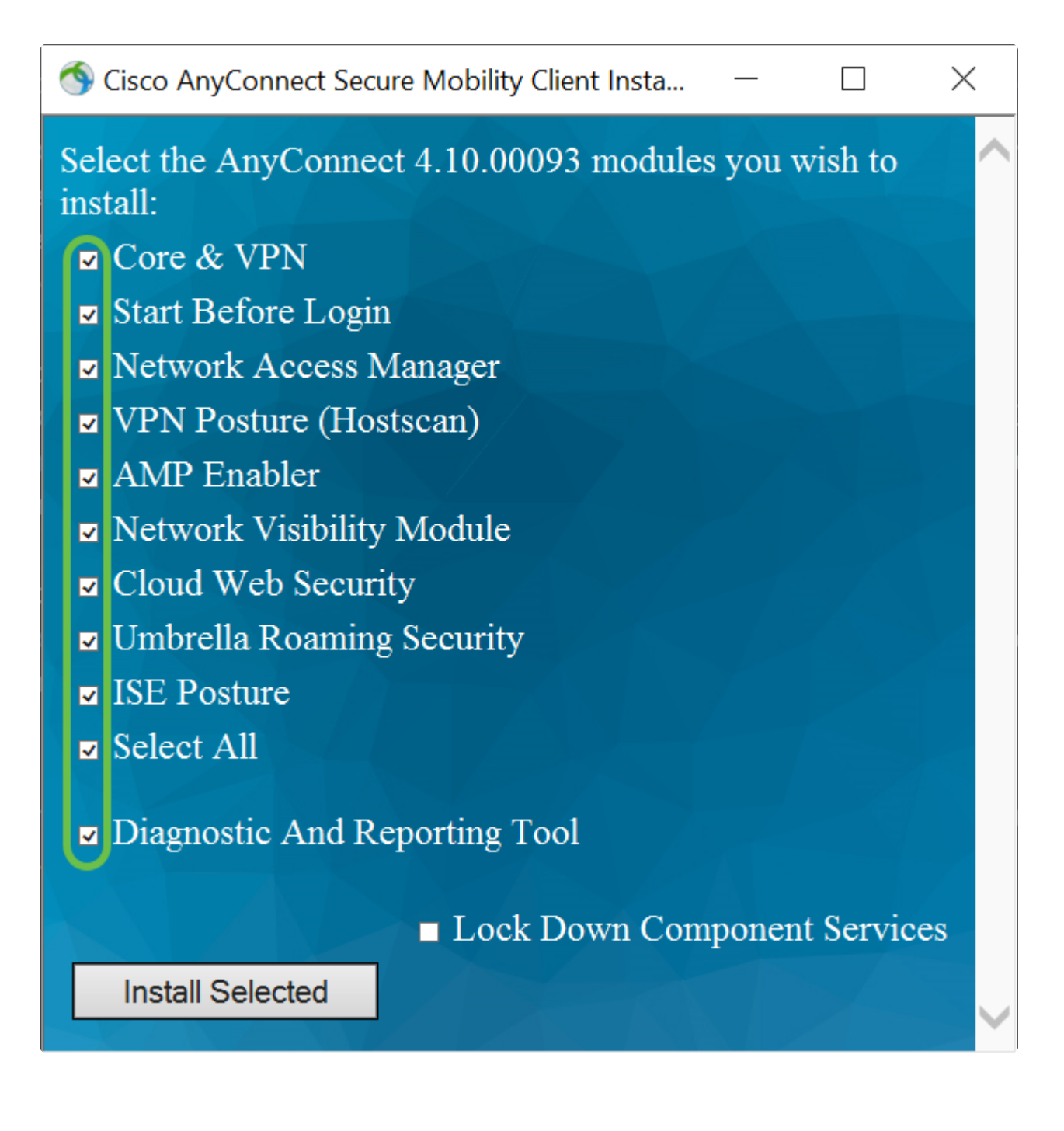

• *Core å'Œ VPN* - 包æ<¬å…有 VPN 功èf½çš,, AnyConnect æ ¸å¿fç‴æ^¶ç«¯ã€,

ç<sup>™</sup>»å...¥å‰�啟å‹• - ä½;ç" è€...æœfåœ Windows
 ç<sup>™</sup>»å...¥å°�話æ-¹åjŠéj 礰之å‰�看å^° AnyConnect GUI
 ç<sup>™</sup>»å...¥å°�話æ-¹åjŠã€,

 ç¶<sup>2</sup>è·<sup>-</sup>å<sup>~</sup>å �-ç®jç �tå"j - 這æ<sup>~-</sup>æ � ∂ä¾>安å...¨ç¬¬ 2 層ç¶<sup>2</sup>è·<sup>-</sup>çš,,ç″¨æ^¶ç«¯è»Ÿé«″ã€,

- VPN ç<€æ...< (Hostscan) -
- 讑'ç''''æ^¶ç«⁻èf½è~å^¥ä¸»æ©Ÿä¸Šå®‰è£�之作æ¥ç³»çµ±ã€�é<sup>~2</sup>æ¯′軟é«″ã€�é<sup>~2</sup>é–"諜è
- AMP 啟ç"¨ä™¨ 這æ<sup>~-</sup>ç"¨ä¾†ç,°ç«<sup>-</sup>點éf¨ç½2é€2階æfiæ, 軟é«″é<sup>~2</sup>è· (AMP)
   çš,,å²'é«″ã€,

從å…§éf¨æ^–外éf¨éf¨ç½²ç«¯é»žæ"¶é>†è±�富çš"æµ�é‡�è"^çµj,ä,¦æŽŒæ�j網路é€

*é><sup>2</sup>ç* « <sup>-</sup>*ç*¶<sup>2</sup>*è* · <sup>-</sup>*å*®‰*å*... <sup>-</sup> · *é* €<sup>TM</sup>æ<sup>--</sup>*å*° ‡ HTTP a¢*é*‡*¢è* · <sup>-</sup>*ç*"±*å*<sup>^</sup>° Cisco Cloud Web Security æŽfæ*¢¢*代*ç¢*†*ç*š,*ç*« <sup>-</sup>*é*»ž*å*...*f*ä»¶ã€,

 Umbrella 漫é�Šå®‰å…¨ - 在æ²'有啟ç''¨ä»»ä½• VPN æ™,æ��ä¾> DNS 層安å…¨ã€,

- $ISE_{\varsigma} \in \mathfrak{a}... \in \hat{\mathfrak{a}} \in \hat{\mathfrak{a}} = f_{4}^{*} \otimes f_{4}^{*} \otimes f_{4}^{*}$

 Diagnostic and Reporting Tool - ç<sup>™</sup>來æ<sup>¶</sup>€>†è³‡æ<sup>™</sup>以ç<sup>-</sup>é>£æŽ'è§£ AnyConnect 安è£�å'Œé€£ç·šå•�éjŒã€,

#### Note:

除é�žæ,¨æ‰‹å‹•å�–æ¶^勾é�¸é€™ä°›æ–¹å¡Šï¼Œå�¦å‰‡é �è¨æœf安

#### 第7æ¥

ï¼^é�,ç″¨ï¼‰å¦,果需è¦�啟ç″¨éŽ–å®šå...fä»¶æœ�務,請勾é�,「鎖定å...fä» Windows 網路安å...¨æœ�å‹™ã€,

## Note:

æ¤ç⁻,,ä¾<ä,ä,¦æœªå•Ÿç''¨ã€ŒéŽ–å®šå…fä»¶æœ�å∢™ã€�ã€,

Lock Down Component Services
Install Selected

#### 第8æ¥

按ä,€ä,**「安è\$�所é�,å...§å®¹ã€�**ã€,

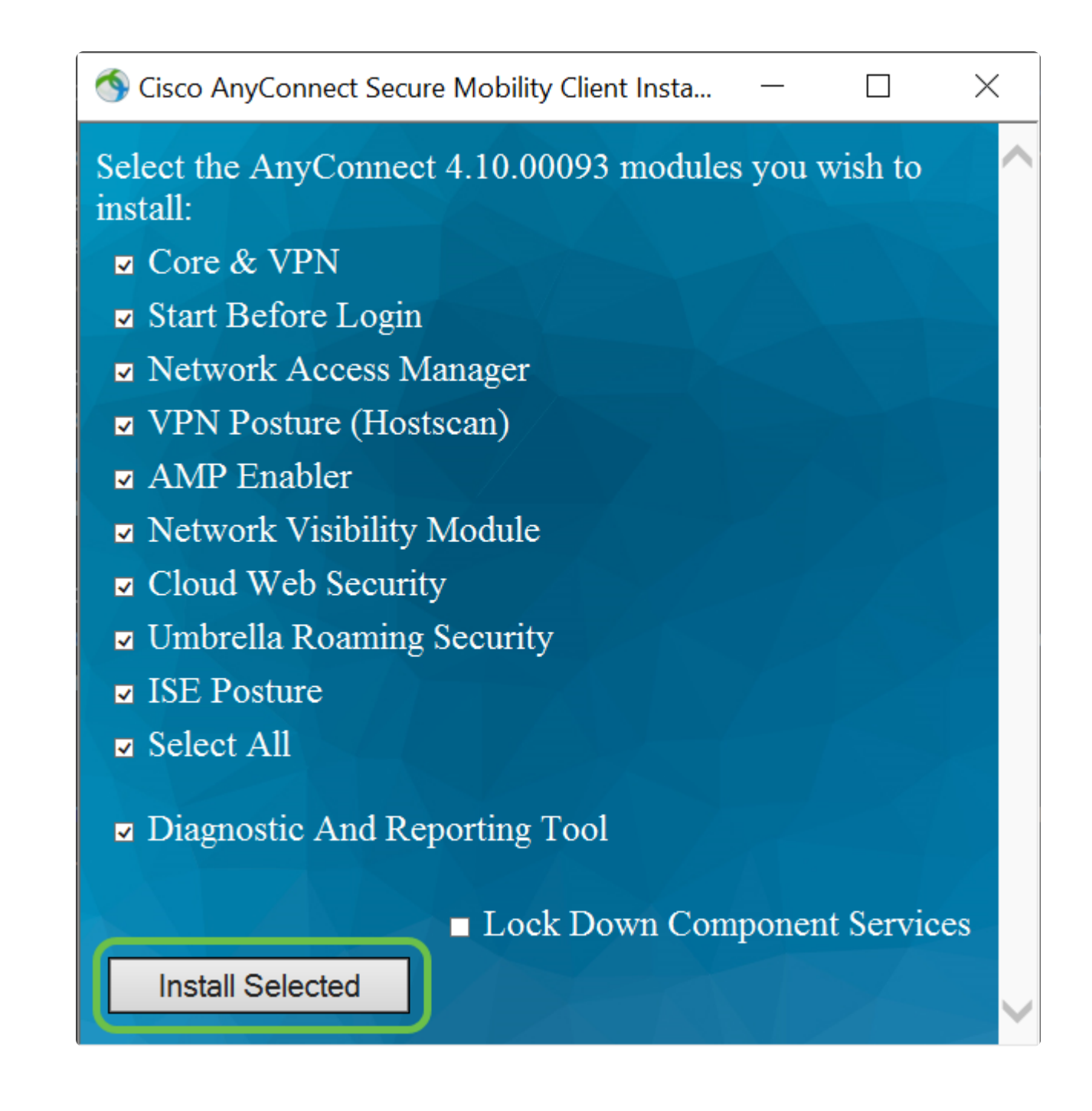

第9æ¥

按ä,€ä,<「Kã€�ï¼^碰定)ã€,

| Cisco AnyConnect Secure Mobility Client Install Selector |                                                                                                    | $\times$ |
|----------------------------------------------------------|----------------------------------------------------------------------------------------------------|----------|
| ?                                                        | You selected the following AnyConnect 4.10.00093 modules to install:                                                                                                    |          |
|                                                          | AnyConnect VPN<br>AnyConnect Start Before Login<br>AnyConnect Diagnostic And Reporting Tool<br>AnyConnect Posture<br>AnyConnect ISE Posture<br>AnyConnect AMP Enabler Module<br>AnyConnect Network Visibility Module<br>AnyConnect Network Access Manager<br>AnyConnect Web Security<br>AnyConnect Umbrella Roaming Security<br>Do you wish to install these now? |          |
|                                                          |                                                                                                    |          |
|                                                          | OK Cancel                                                                                                    |          |

## æ¥é©Ÿ10

ä»"細波閱《補å……ä½;ç"¨è€…授權**龄**^ç´"》,ç"¶å¾ŒæŒ‰ä¸€ä¸**‹ã€ŒæŽ¥å�—ã€�**ã

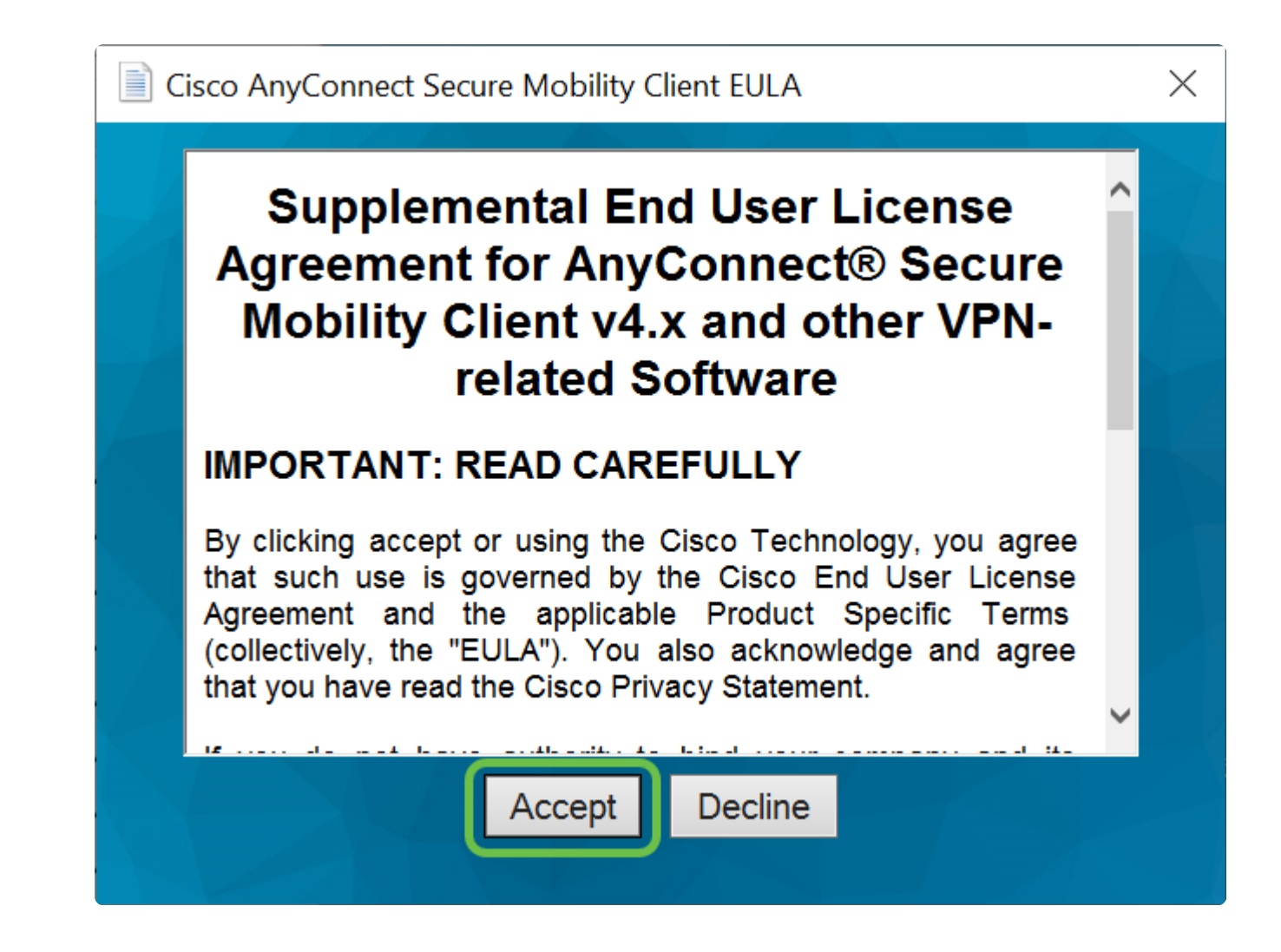

## ç**ŵ**è«–å'Œå®‰è£�後çš"後ç°Œæ¥é©Ÿ

安è£�完æ^�了ï¼�ç�¾åœ¨ï¼Œæ,¨å·²ç¶"在é›»è...¦ä¸Šæ^�功安è£� Cisco AnyConnect 安å...¨è¡Œå‹•ç″¨æ^¶ç«¯ã€,

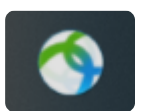

æf<sup>3</sup>知é�"後續æ¥é©Ÿå—Žï¼Ÿè«‹æ"¾å¿fã€,å¦,æžœæ,¨éœ€è¦�在è·¯ç"±å™¨ä,Šè¨å®š AnyConnect çš,,èªæ~Žï¼Œè«‹æŸ¥çœ‹<u>在 RV34x ç³»å^—è·¯ç"±å™ïä,Šèï定</u> <u>AnyConnect VPN 連線功èf¼ã</u>€,

æ^ʿå€ʿ希望ç,ºå®¢æ^¶æ��供最å"ªè³açš"æœ�務,å› æ¤å¦,æžœæ,¨å°�æ¤ä¸»éjŒæœ%

�䰆,在è·¯ç″±å™¨ä¸Šå®Œæ^�è¨å®šå¾Œï¼Œæ,¨å�¯ä»¥åœ¨èž¢å¹•å�³ä¸‹æ–¹æŸ¥çœ‹‹

AnyConnect 圖礰ä,Šæ–¹ï¼Œå�³å�¯æŸ¥çœ‹è©³ç´°è³‡è¨Šã€,

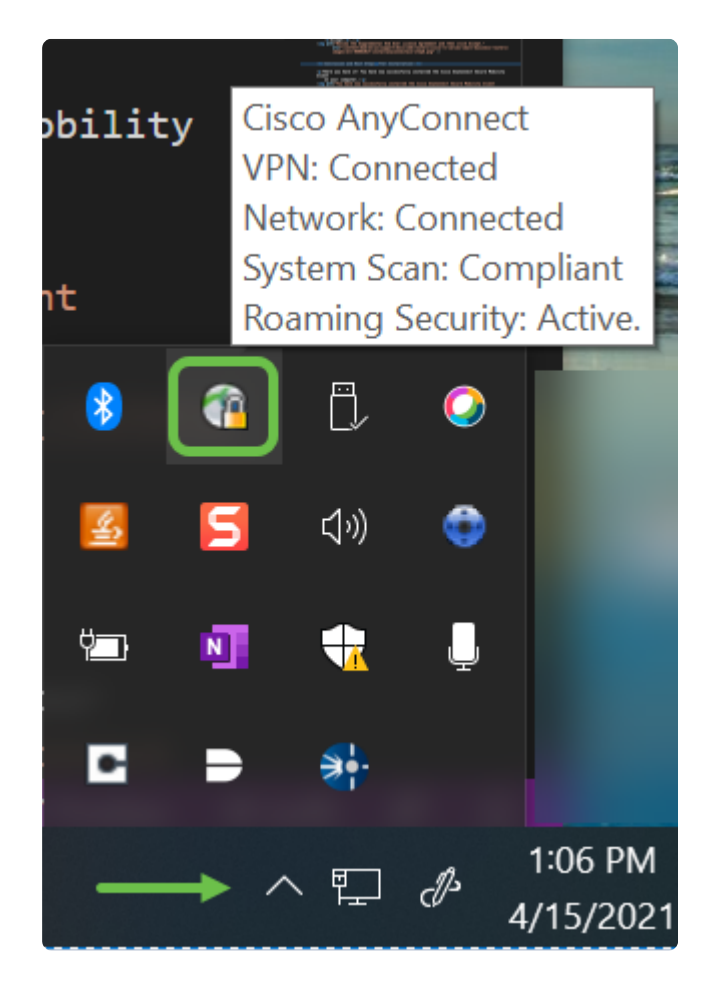

AnyConnect æ<sup>\*</sup>‰ç<sup>\*</sup>, ç<sup>\*</sup>, å<sup>1</sup>/4

æ,¨å�¯ä»¥å¾ž Google Play 商店æ^– Apple Store,下載 Anyconnect 應ç″¨ç¨‹å¼�ã€,

 $\underline{\ddot{a}_{\star}}\underline{\dot{e}_{\star}}\underline{\dot{a}_{\star}}\underline{\dot{e}_{\star}}\underline{\dot{a}_{\star}}\underline{\dot{e}_{\star}}\underline{\dot{a}_{\star}}\underline{\dot{e}_{\star}}\underline{\dot{a}_{\star}}\underline{\dot{e}_{\star}}\underline{\dot{a}_{\star}}\underline{\dot{e}_{\star}}\underline{\dot{a}_{\star}}\underline{\dot{e}_{\star}}\underline{\dot{a}_{\star}}\underline{\dot{e}_{\star}}\underline{\dot{a}_{\star}}\underline{\dot{e}_{\star}}\underline{\dot{a}_{\star}}\underline{\dot{e}_{\star}}\underline{\dot{e}_{\star}}}\underline{\dot{e}_{\star}}\underline{\dot{e}_{\star}}\underline{\dot{e}}\underline{\dot{e}}}\underline{\dot{e}}\underline{\dot{e}}\underline{\dot{e}}}\underline{\dot{e}}\underline{\dot{e}}\underline{\dot{e}}}\underline{\dot{e}}\underline{\dot{e}}\underline{\dot{e}}}\underline{\dot{e}}\underline{\dot{e}}\underline{\dot{e}}}\underline{\dot{e}}\underline{\dot{e}}}\underline{\dot{e}}\underline{\dot{e}}\underline{\dot{e}}}\underline{\dot{e}}\underline{\dot{e}}}\underline{\dot{e}}\underline{\dot{e}}\underline{\dot{e}}}\underline{\dot{e}}\underline{\dot{e}}}\underline{\dot{e}}\underline{\dot{e}}}\underline{\dot{e}}\underline{\dot{e}}}\underline{\dot{e}}\underline{\dot{e}}}\underline{\dot{e}}\underline{\dot{e}}}\underline{\dot{e}}\underline{\dot{e}}}\underline{\dot{e}}\underline{\dot{e}}}\underline{\dot{e}}}\underline{\dot{e}}\underline{\dot{e}}}\underline{\dot{e}}\underline{\dot{e}}}\underline{\dot{e}}\underline{\dot{e}}}\underline{\dot{e}}\underline{\dot{e}}}\underline{\dot{e}}\underline{\dot{e}}}\underline{\dot{e}}\underline{\dot{e}}}\underline{\dot{e}}}\underline{\dot{e}}\underline{\dot{e}}}\underline{\dot{e}}}\underline{\dot{e}}}\underline{\dot{e}}\underline{\dot{e}}}\underline{\dot{e}}\underline{\dot{e}}}\underline{\dot{e}}\underline{\dot{e}}}\underline{\dot{e}}\underline{\dot{e}}}\underline{\dot{e}}\underline{\dot{e}}}\underline{\dot{e}}\underline{\dot{e}}}\underline{\dot{e}}}\underline{\dot{e}}}\underline{\dot{e}}}\underline{\dot{e}}}\underline{\dot{e}}\underline{\dot{e}}}\underline{\dot{e}}}\underline{\dot{e}}}\underline{\dot{e}}\underline$ 

a...¶ä»– $e^3$ ‡ $a^\circ$ 

 $\frac{\dot{a}\ddot{Y}^{\circ}\underline{a}\underline{c} - \underline{a}\underline{v} - \underline{c}\underline{w}^{*}\underline{c}\underline{w} + \underline{a}\underline{v}^{*}\underline{c}\underline{w} + \underline{a}\underline{v}^{*}\underline{c}\underline{w}^{*}\underline{c}\underline{w} + \underline{a}\underline{v}^{*}\underline{c}\underline{w} + \underline{a}\underline{v}^{*}\underline{c}\underline{w} + \underline{a}\underline{v}^{*}\underline{c}\underline{v} + \underline{a}\underline{v}^{*}\underline{c}\underline{v} + \underline{a}\underline{v}^{*}\underline{v} + \underline{a}\underline{v}^{*}\underline{c}\underline{v} + \underline{a}\underline{v}^{*}\underline{v} + \underline{a}\underline{v} + \underline{a}\underline{v} + \underline{$ 

è§€çœ<è^‡æœ¬æ–‡ç>¸é—œçš,,影片...

<u>按ä,€ä,<æ¤è™•以è§€çœ<æ**�ç**§'çš,,技è¡"æ¼"講</u>

#### 關於此翻譯

思科已使用電腦和人工技術翻譯本文件,讓全世界的使用者能夠以自己的語言理解支援內容。請注 意,即使是最佳機器翻譯,也不如專業譯者翻譯的內容準確。Cisco Systems, Inc. 對這些翻譯的準 確度概不負責,並建議一律查看原始英文文件(提供連結)。